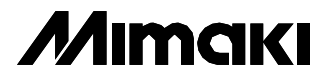

# Procedimento de parada de final de ano

Este procedimento é necessário ser realizado para manter a impressora de forma correta por longos períodos de inutilização ,como o recesso de fim de ano.

Realiza-se primeiramente o Pump Tube wash e em seguida o Nozzle wash sendo desligado a impressora durante esse processo.

-

Ao ligar a impressora no retorno ao trabalho deve - se realizar o Fill up e o teste print ( draw) para verificar as condições da impressora.

Todo esse procedimento esta sendo demonstrado detalhadamente nesse manual.

## Limpeza do tubo da BOMBA

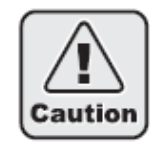

Não insira qualquer cartucho exceto o cartucho de solução de limpeza no slot correspondente.

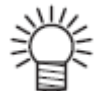

Se houver algum problema com o tanque de tinta residual, o visor exibirá uma das seguintes mensagens. Siga as instruções exibidas para retornar às condições normais.

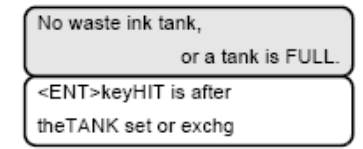

| Replace a                  |
|----------------------------|
| waste ink tank.            |
| <ent>keyHIT is after</ent> |
| the TANK exchange.         |

#### PASSOS:

1 Assegure-se de que a impressora esteja no modo LOCAL e então pressione a tecla [ST.MAINT].

Caso esteja no modo REMOTE, pressione a tecla [REMOTE].

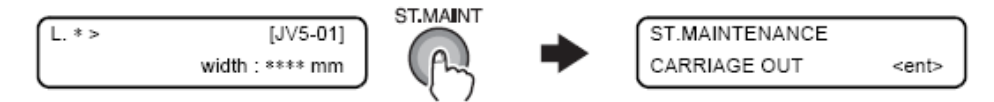

2 Selecione [PUMP TUBE WASH] pressionando a tecla [ ] cinco vezes e pressione a tecla [ENTER].

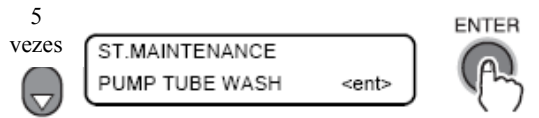

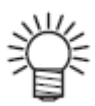

A seguinte tela aparecerá se for necessário reabastecer o líquido de limpeza.

| Fill with the maint.         |
|------------------------------|
| washing liquid.              |
| * * * * * ERROR 30 * * * * * |
| OPERATION ERROR              |

## 3 A parte interna dos tubos da bomba são lavados.

Mais de 20 segundos restantes

| WASHING        | ۱ |
|----------------|---|
| PLEASE WAIT    | J |
| PUMP TUBE WASH | ۱ |
| 00:30          | J |

Menos de 20 segundos restantes

| ( | WASHING        |
|---|----------------|
| Į | PLEASE WAIT    |
| Í | PUMP TUBE WASH |
|   | * * * * * * *  |

## [NOZZLE WASH]

Realize o nozzle wash para evitar que fiquem entupidos com tinta coagulada .

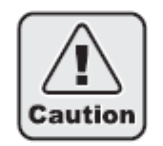

Utilize os óculos de segurança e luvas fornecidas. A tinta contém um solvente orgânico. Se a tinta cair na pele ou entrar em contato com os olhos, lave-os completa e imediatamente com água. Então consulte um médico assim que possível. (Quando tinta solvente é utilizada).

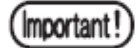

Se ambos os cartuchos em um conjunto estiverem com o status [INK NEAR END] ou [INK END], a função de limpeza de bocais (sucção de tinta) não é ativada. Substitua os cartuchos com os status [INK NEAR END] ou [INK END] por cartuchos com quantidade suficiente de tinta.

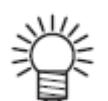

Para limpeza, recomendamos o uso de uma haste de limpeza. Se uma haste de algodão for utilizada, resquícios podem causar falhas na impressão.

## PASSOS:

1 Assegure-se de que a impressora esteja no modo LOCAL e então pressione a tecla [ST.MAINT].

Se estiver no modo REMOTE, pressione a tecla [REMOTE].

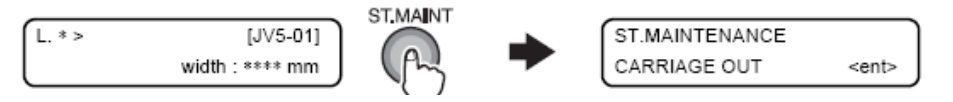

2 Selecione [NOZZLE WASH] pressionando a tecla [] duas vezes e pressione a tecla [ENTER]

A carruagem deixará a estação de coroamento.

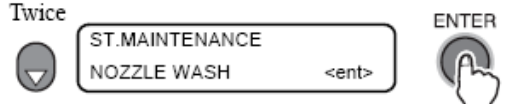

3 Abra a tampa de manutenção direita.

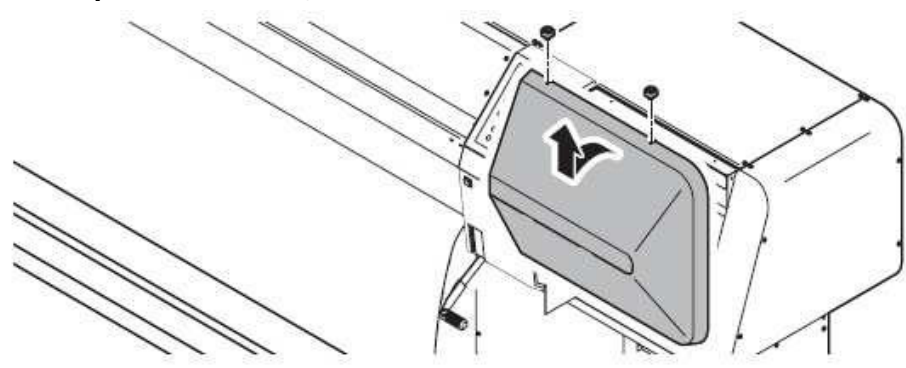

4 Retire a lâmina de limpeza segurando nas travas das extremidades.

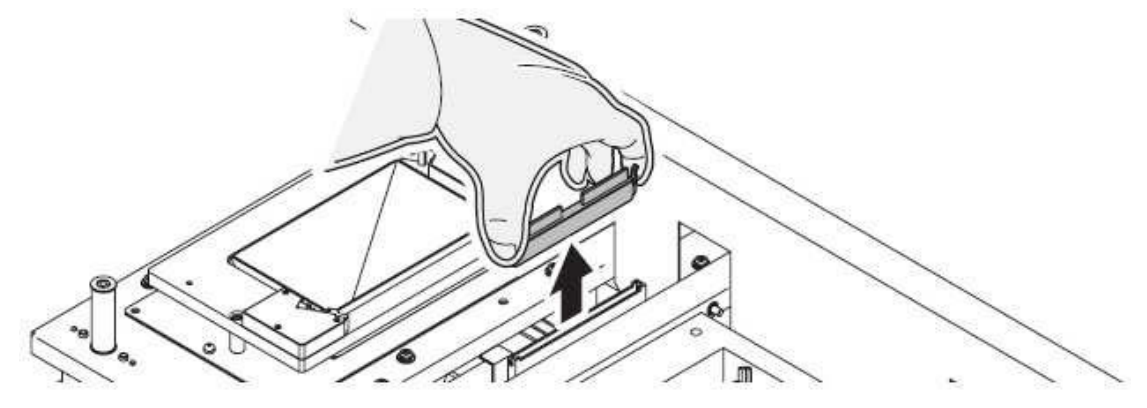

5 Remova a tinta da lâmina, do suporte e dos arredores do slot utilizando uma haste de algodão umedecida com solução de limpeza.

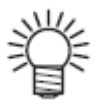

Substitua a lâmina por uma nova se estiver muito suja ou curvada. Para substituir a lâmina de limpeza, finalize o trabalho explicado aqui e então siga o procedimento de substituição da lâmina. (Ver 4-48)

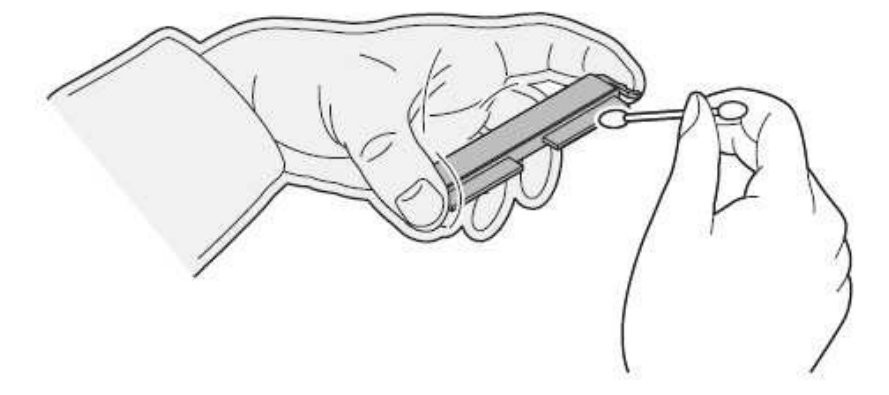

6 Após limpar a lâmina, coloque-a em posição segurando as projeções nas extremidades.

Preste atenção na direção da lâmina.

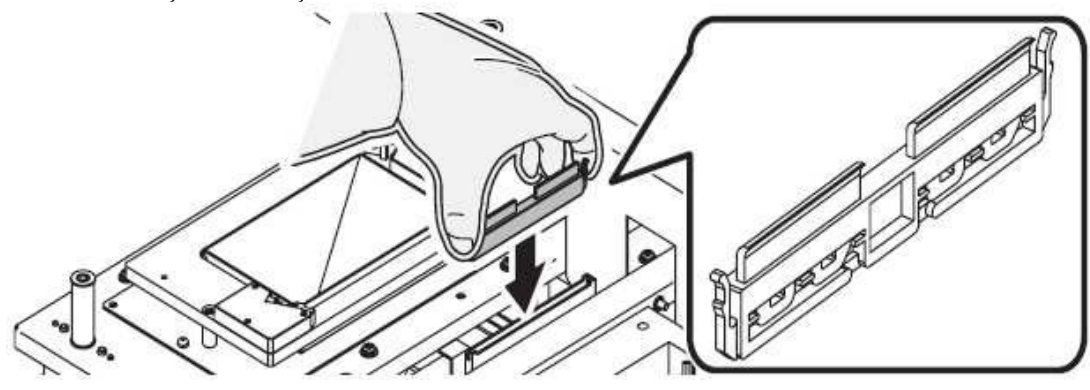

7 Pressione a tecla [ENTER].

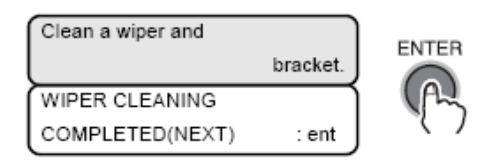

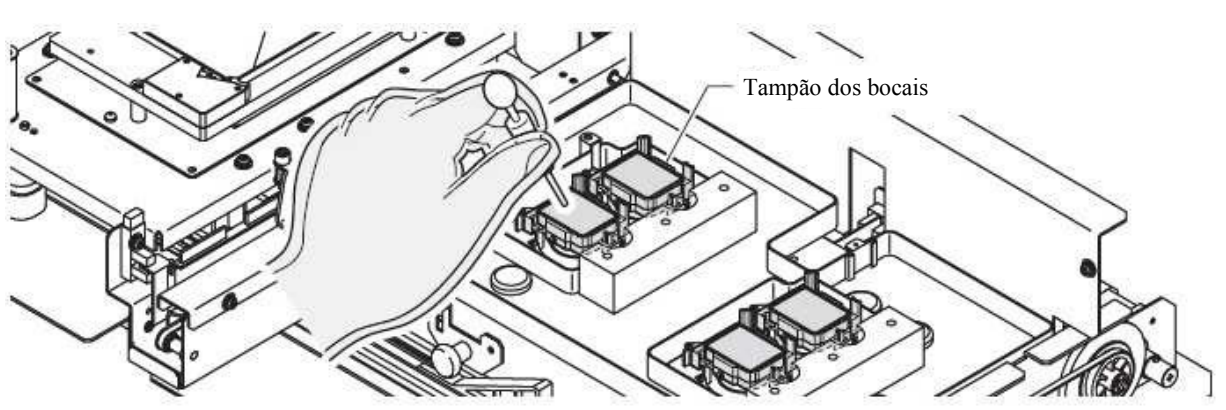

8 Preencha as tampas com solução de limpeza utilizando um conta-gotas

9 Feche a tampa de manutenção e pressione a tecla [ENTER]

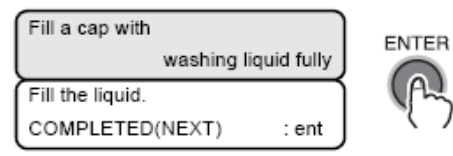

: 1 min

10 Defina o tempo de espera utilizando as teclas [ ▲ ] ou [ – ]. Normalmente definida em 1 minuto.

| Input leaving time. | ENTER |
|---------------------|-------|
| 1 - 99 min          |       |

ST.MAINTENANCE

LEAVING TIME

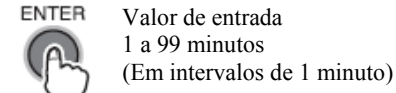

#### 11 Pressione a tecla [ENTER].

A carruagem retorna a estação. Os bocais são tampados e o visor mostrado abaixo continua pelo tempo de espera definido.

Antes do fim do tempo de espera defnido, a impressora deverá ser desligada na chave geral em meio ao processo de nozzle wash para que a cabeça de impressão fique submersa no liquido de limpeza. A máquina só poderá ficar desativada desde que todo esse procedimento seje realizado, e ao reativar o equipamento realize o Fill up no procedimento a seguir:

### [FILL UP INK]

Execute a função [FILL UP INK]

#### PASSOS:

1 Certifique-se de que a impressora está em modo LOCAL, e então selecione [MAINTENANCE] utilizando a tecla [FUNCTION] e então pressione a tecla [ENTER]. Se a impressora estiver em modo REMOTO, pressione a tecla [REMOTE].

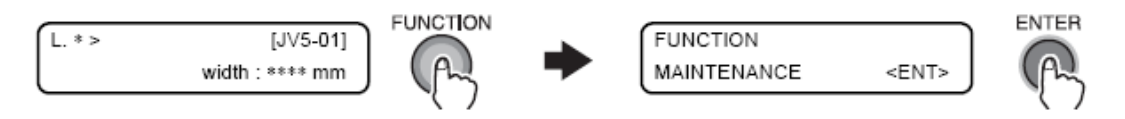

2 Selecione [HD.MAINTENANCE] pressionando a tecla [ → ] duas vezes e então pressione a tecla [ENTER].

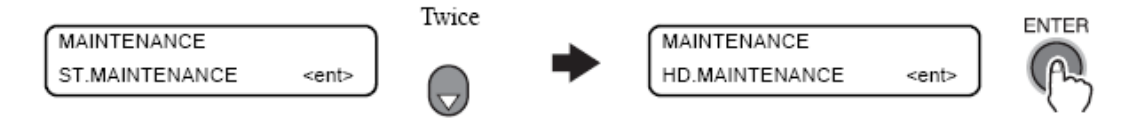

3 Selecione os cabeçotes a serem limpos utilizando as teclas [ ▲ ] e [ ▼ ] ou
[ ▲ ] ou [ ▶ ] e pressione a tecla [ENTER].
Selecione um conjunto de cabeçotes: 1 e 2 ou 3 e 4.

<ent>

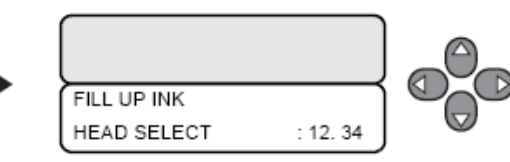

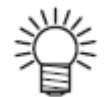

FILL UP INK

Se houver algum problema do tanque de tinta residual, o visor apresentará uma das mensagens a seguir.

Siga as instruções do visor para restaurar as condições normais.

| No waste ink tank,         |
|----------------------------|
| or a tank is FULL.         |
| <ent>keyHIT is after</ent> |
| theTANK set or exchg       |

| Replace a                  |
|----------------------------|
| waste ink tank.            |
| <ent>keyHIT is after</ent> |
| the TANK exchange.         |

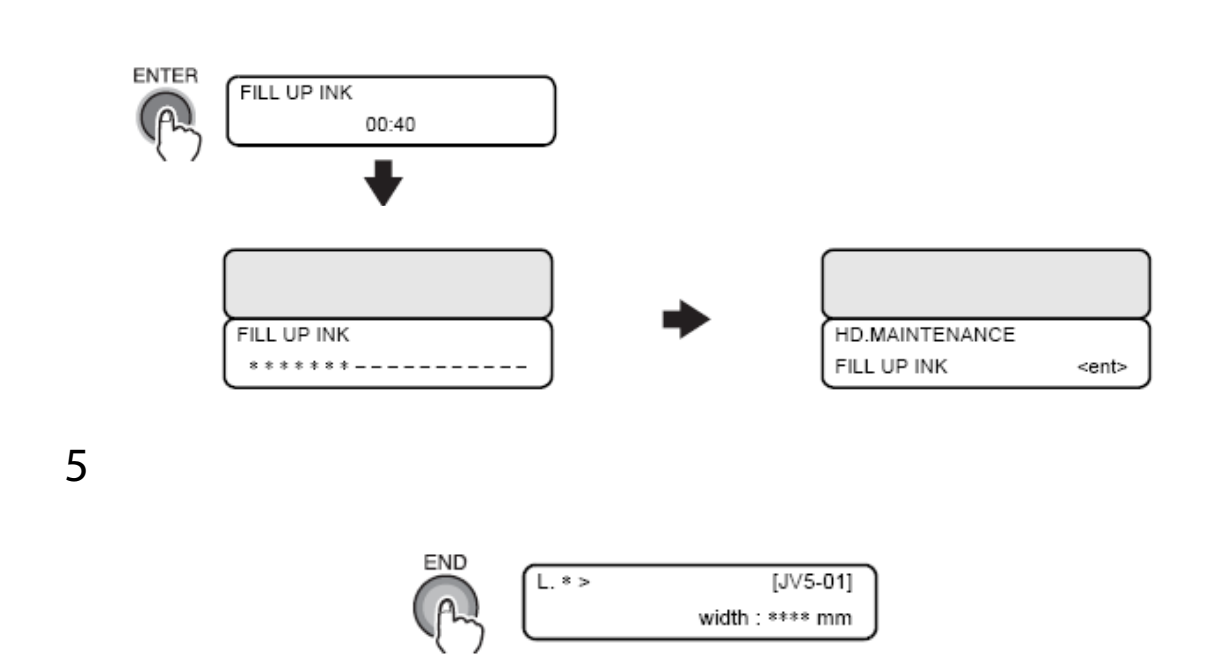

Realizar o teste print(draw).

4